## NORD DRIVESYSTEMS Démarrage rapide de Nordac *Access BT* et de l'*appli* NORDCON

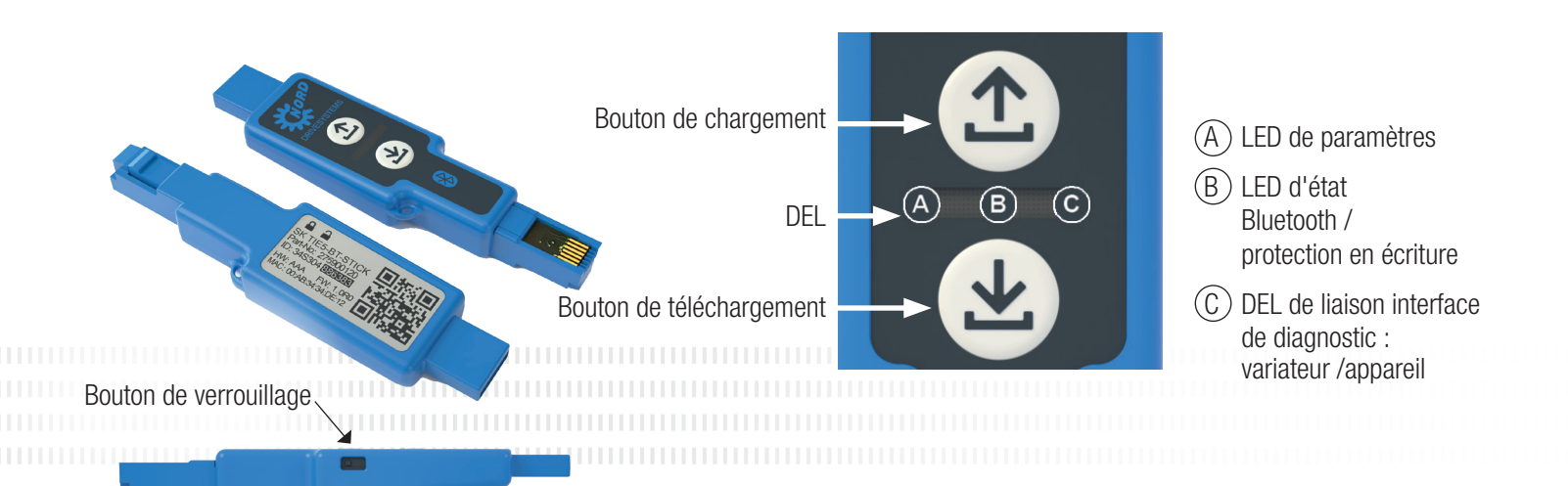

≈5s

### Chargement des paramètres à partir de l'appareil

Insérez la clé NORDAC ACCESS BT dans l'interface de diagnostic de l'appareil et attendez que la DEL de liaison verte s'allume (état prêt à fonctionner). Appuyez sur le 🗅 bouton de chargement jusqu'à ce que la LED de paramètres passe de l'orange au vert en clignotant (transfert de paramètres).

Dès que la LED de paramètres s'éclaire en vert, l'opération est terminée et vous pouvez alors retirer la clé NORDAC ACCESS BT.

# (上) Téléchargement des paramètres vers l'appareil

Insérez la clé NORDAC ACCESS BT dans l'interface de diagnostic de l'appareil et attendez que la DEL de paramètres et la DEL de liaison s'allument en vert (état prêt à fonctionner et ensemble de données des paramètres sur la clé NORDAC ACCESS BT).

Appuyez sur le 🕒 bouton de téléchargement jusqu'à ce que la LED de paramètres passe de l'orange au vert en clignotant (transfert de paramètres).

Dès que la LED de paramètres s'éclaire en vert, l'opération est terminée et vous pouvez alors retirer la clé NORDAC ACCESS BT.

### Activation de la protection en écriture

Pour éviter un écrasement involontaire de l'ensemble de données sur la clé NORDAC ACCESS BT, vous pouvez activer la protection en écriture (VERROUILLAGE). Pour cela, poussez le bouton VERROUILLAGE sur le côté de la clé NORDAC ACCESS BT. Pour activer le bouton VERROUILLAGE, poussez le bouton de la clé NORDAC ACCESS BT vers la gauche. La protection en écriture est uniquement utilisée en mode autonome.

### (A)(B) (C) Le téléchargement des paramètres est terminé ≈5s $( \mathbf{1} )$ >2s

>2s

\*Selon le type d'appareil utilisé, la séquence de clignotement peut légèrement varier !

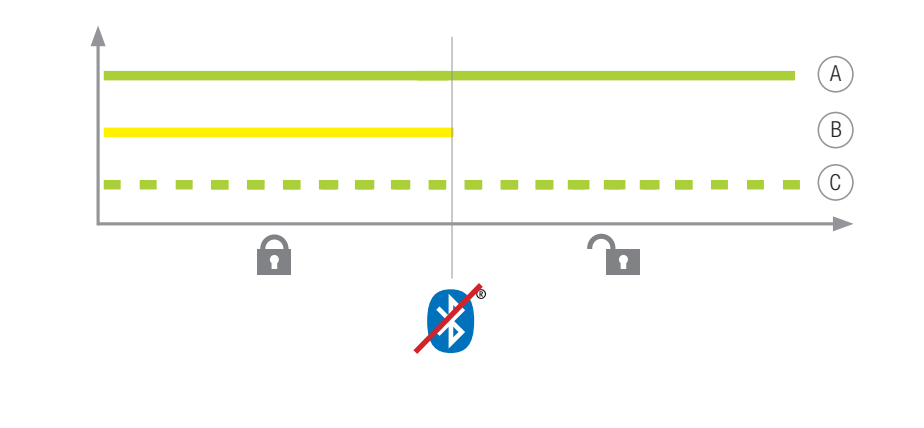

#### Utilisation avec Bluetooth 👔

Appuyez brièvement sur le bouton de chargement (1) ou de téléchargement 🕘 pour que la DEL de paramètres orange s'allume brièvement. La DEL d'état clignote lentement en bleu et indique que 8 Bluetooth a détecté la clé NORDAC ACCESS BT.

#### Remarque :

(A)

(B)

(C)

Le chargement des

paramètres est terminé

la connexion via Bluetooth est toujours effectuée par l'intermédiaire de l'appli NORDCON. L'utilisateur n'a pas la possibilité d'y accéder manuellement. En cas de problèmes de connexion, suivez les points mentionnés sous "Supprimer la liste de couplage" et réessayez.

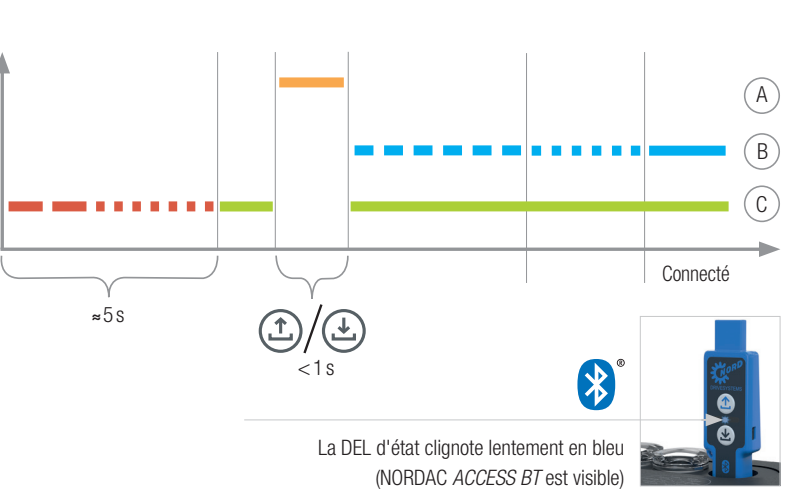

Informations importantes avant le démarrage du scan Bluetooth : activez l'emplacement de votre appareil mobile afin d'activer la recherche Bluetooth de NORDAC ACCESS BT sur vos appareils Android mobiles. Informations importantes si une connexion Bluetooth avec la clé n'est pas possible : le symbole de verrouillage Bluetooth indique qu'une clé NORDAC ACCESS BT a déjà été connectée

avec un autre appareil mobile ou que la clé NORDAC ACCESS BT se trouve déjà dans la liste des appareils connectés sur votre appareil mobile. Si vous souhaitez établir une connexion avec cette clé NORDAC ACCESS BT, supprimez les informations de couplage pour cette clé NORDAC ACCESS BT ou supprimez la clé NORDAC ACCESS BT de la liste des appareils connectés sur votre appareil mobile.

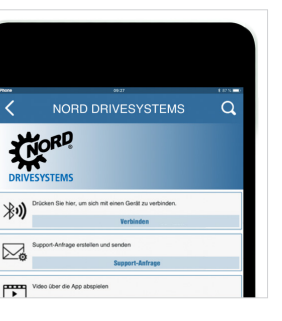

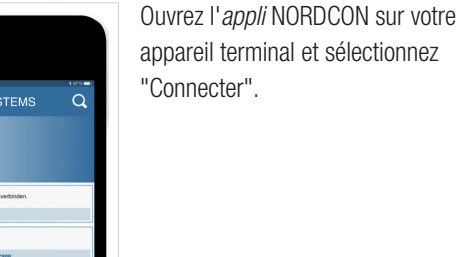

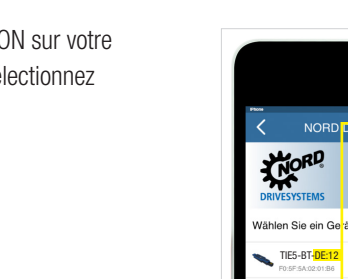

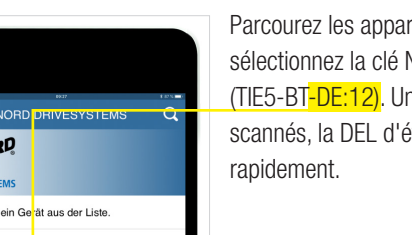

đħ

all 6

Parcourez les appareils visibles et sélectionnez la clé NORDAC ACCESS BT (TIE5-BT-DE:12). Une fois les modules scannés, la DEL d'état bleue clignote

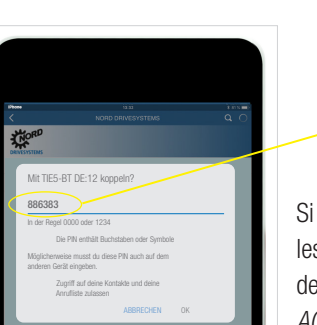

KORD,

TIES-BT-STIC

20xE 5

hlen Sie ein Gerät aus der Liste

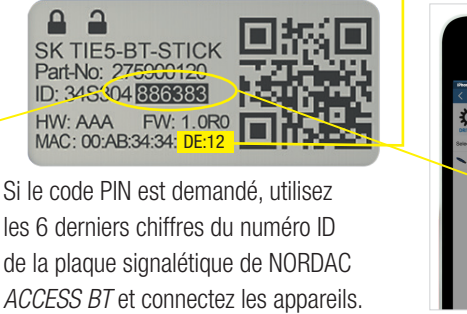

4

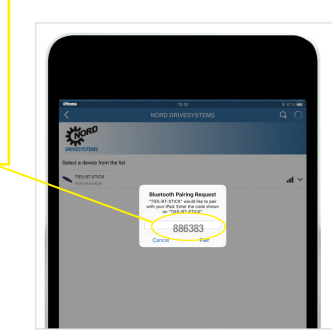

Le tableau de bord apparaît et la DEL d'état bleue est allumée. La clé NORDAC ACCESS BT est à présent connectée à l'appareil terminal.

### Découplage de la clé NORDAC ACCESS BT

Appuyez simultanément sur les boutons de ① chargement et de Léléchargement pour découpler la clé NORDAC ACCESS BT.

(A)

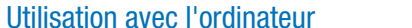

Sélectionnez

l'appareil qui

convient.

|                                                 |   | apparei |
|-------------------------------------------------|---|---------|
| NORD DRIVESYSTEMS                               | Q | "Conne  |
| 2 <mark>P</mark>                                |   |         |
| EMS                                             |   |         |
| Sie hier, um sich mit einen Gerät zu verbinden. |   |         |
| Verbinden                                       |   |         |
| Infrage erstellen und senden                    |   |         |
| Support-Antrage                                 |   |         |
| er die App abspielen                            |   |         |
|                                                 |   |         |
|                                                 |   |         |

Insérez la clé NORDAC ACCESS BT avec le port USB dans l'ordinateur et patientez jusqu'à ce que la DEL de liaison et la DEL de paramètres s'éclairent en vert (état prêt à fonctionner et connecté).

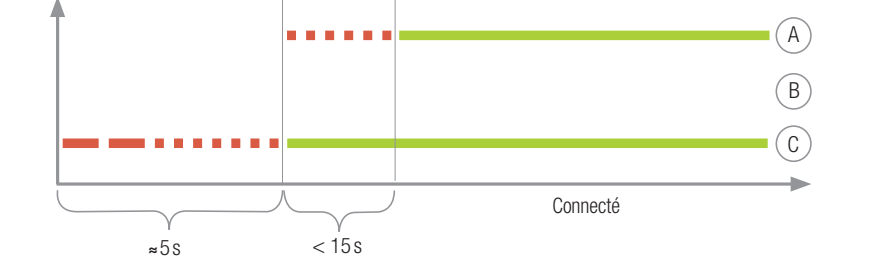

La fin du processus de découplage est indiquée par un code de clignotement par DEL changeant. Ensuite, la clé NORDAC ACCESS BT doit également être découplée des appareils mobiles. Ouvrez pour cela les 8° paramètres Bluetooth de l'appareil mobile et sélectionnez la clé NORDAC ACCESS BT (TIE5-BTxx: xx). Appuyez sur "Ignorer/Séparer/ Découpler cet appareil".

Si lors de la connexion des problèmes surviennent entre l'appli NORDCON et la clé NORDAC ACCESS BT, veuillez modifier les réglages de langue de votre appareil mobile Android ou iOS en sélectionnant l'anglais avant de vous adresser à notre service après-vente.

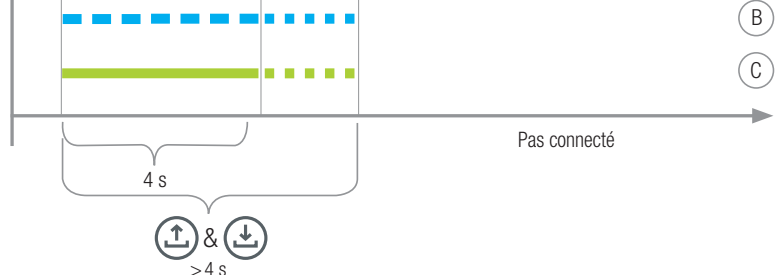

#### Groupe NORD DRIVESYSTEMS

- Entreprise familiale de Bargteheide, près de Hambourg avec environ 4 900 employés Solutions d'entraînement pour plus de 100 secteurs industriels > 7 sites de fabrication dans le monde entier
- Une présence dans 98 pays, sur 5 continents
- Plus d'informations : www.nord.com

#### FR

NORD Réducteurs - Bureaux commerciaux 20, allée des Erables B.P. 59070 95947 ROISSY CH DE GAULLE Cedex Tél.: + 33 (0)1 49 63 01 89 Fax : + 33 (01) 49 63 08 11 Mail : france@nord.com